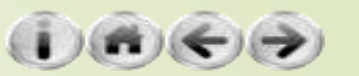

## 網站的Session功能

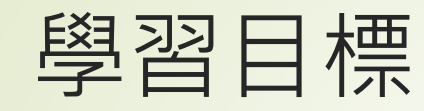

- Session 簡介
  - 複製Django網站
  - Cookies
  - ▶ 使用Cookie建立網站登入功能
  - ► 開始使用Session
  - 活用Session
    - ▶ 建立使用者資料表
    - ▶ 使用Session建立網站登入功能
    - 整合Django的訊息顯示框架Messages Framework
- Django auth使用者驗證
  - ▶ 使用Django的使用者驗證系統
  - ▶ 顯示新增的User欄位
  - ▶應用auth使用者驗證存取資料庫

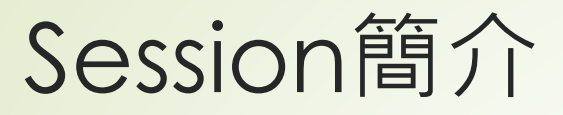

Session的最重要目的就是讓網站記得使用者,也就是瀏覽這個網站的人

- 因為網際網路HTTP的特性,理論上每一次來自於瀏覽器的請求(request) 都是獨立和前後次的請求沒有關係的
- 如果沒有特別的機制,網頁伺服器是沒有辦法辨識出前後次的瀏覽行為 是不是來自於同一個人
- ► Session機制的目的就是為了解決這個問題

## 複製Django網站

- ●使用上一堂課的HTML\_Form網站,複製整個網站之後再做 修改
- 把整個資料夾複製之後,再針對一些檔案的內容進行修改
- ▶ 有哪些檔案的哪些內容需要修改呢?
- ► 只有manage.py以及HTML\_Form這個資料夾的少部份檔案
- 在Linux以及MacOS作業系統之下可以使用grep指令找出 和專案有關的字串
- 在Windows作業系統之下也有類似的工具,那就是findstr, 用法如下:

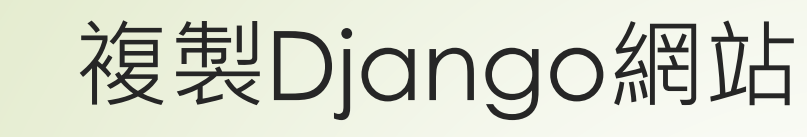

- (VENV) I:\myDjango\ HTML\_Form>findstr/s "HTML\_Form" \*.py
- manage.py: os.environ.setdefault("DJANGO\_SETTINGS\_MODULE", " HTML\_Form.settings")
- HTML\_Form\settings.py:Django settings for HTML\_Form project.
- HTML\_Form\settings.py:ROOT\_URLCONF = 'HTML\_Form.urls'
- HTML\_Form\settings.py:WSGI\_APPLICATION = 'ch08www.wsgi.application'
- HTML\_Form\urls.py:"""HTML\_Form URL Configuration
- HTML\_Form\wsgi.py:WSGI config for HTML\_Form project.
- HTML\_Form\wsgi.py:os.environ.setdefault("DJANGO\_SETTINGS\_ MODULE", "HTML\_Form.settings")

#### 6 複

#### 複製Django網站

全部要改的地方就這幾個檔案,在本例就是把所有的 HTML\_Form改為Session\_cookies,就算是完成了網

C:\Users\shiuny\Desktop\Session\_cookies>findstr/s "HTML\_Form" \*.py
HTML\_Form\settings.py:Django settings for HTML\_Form project.
HTML\_Form\settings.py:ROOT\_URLCONF = 'HTML\_Form.urls'
HTML\_Form\settings.py:WSGI\_APPLICATION = 'HTML\_Form.wsgi.application'
HTML\_Form\urls.py:"""HTML\_Form URL Configuration
HTML\_Form\wsgi.pv:WSGI config for HTML Form project.
HTML\_Form\wsgiPerforming system checks...
manage.py:

System check identified no issues (0 silenced). C:\Users\shiu June 28, 2019 - 23:44:47

Django version 2.2.1, using settings 'Session\_cookies.settings' Starting development server at http://127.0.0.1:8000/ Quit the server with CTRL-BREAK.

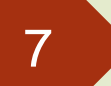

開始使用Session

- Session把所有的資料者放在伺服器端,客戶端只會記錄一個識別的資訊而已。
- Django在實作Session支援時有許多種方式,包括透過Cookie的方式 或是把識別字串放在URL中編碼,而識別資料主要是放在settings.py中 的SECRET\_KEY這個常數中
  - 網站實際上線時,這個常數就必須要另外放在安全的地方,以開啟檔案的方式讀取,或是以環境變數的方式操作,才不會讓惡意人士有偽造Session連結的可能。

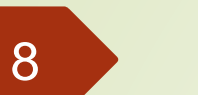

開始使用Session

- ●預設的Django的Session後端會使用到資料庫
- 而主要的操作也可以選擇使用cookie-based以及file-based的 方式,使用預設的方式就可以了

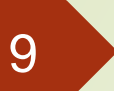

#### 開始使用Session

- ■如何取得Session中的內容以及如何設定變數資料到Session中
  - 使用字典的方式操作如設定使用者的名稱(username),只要使用以下的方式 即可:
    - request.session['username']='使用者名稱'
- ▶ 而要取出也是:
  - username = request.session['username']

#### 10

- ▶ 在這一節中我們將以個人化網站為例子
  - ▶ 結合資料庫的功能
  - ▶ 透過Session變數的設定與提取,提供讓使用者可以登入的功能
  - 在登入之後可以依照自己權限,取得專屬的網頁的資料
- ► 建立使用者資料表,在models.py中建立一個User類別,如下:
  - class User(models.Model):
  - name = models.CharField(max\_length=20, null=False)
  - email = models.EmailField()
  - password = models.CharField(max\_length=20, null=False)
  - enabled = models.BooleanField(default=False)
  - def \_\_str\_(self):
  - return self.name

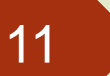

- ► 在admin.py中要加入以下這一行:
  - admin.site.register(models.User)
- 把選單組織如下所示(選單的內容是放在header.html 檔案中):
  - <!-- header.html (Session\_cookies) -->
    - <nav class='navbar navbar-default'>
    - <div class='container-fluid'>
      - <div class='navbar-header'>
        - <div class='navbar-brand' align=center>
          - 分享日記
        - </div>
      - </div>

- - <a href='/'>Home</a>
    - {% if username %}
    - <a href='/userinfo'>個人資料</a>
    - <a href='/post'>寫日記</a>
    - <a href='/contact'>連絡管理員</a>
    - <a href='/logout'>登出</a>
    - {% else %}
    - <a href='/login'>登入</a>
  - {% endif %}
  - <a href='/admin'>後台管理</a>
  - </U|>
- </div>
- </nav>

- ■讓網頁使用者登入需要有一個表單,因此在forms.py中需加入此一類別:
  - class LoginForm(forms.Form):
  - username = forms.CharField(label='姓名', max\_length=10)
  - password = forms.CharField(label='密碼', widget=forms.PasswordInput())

#### 14

- 在login.html中要配合如下:
  - <!-- login.html (Session\_cookies) -->
  - {% extends "base.html" %}
  - {% block fitle %}登入分享日記{% endblock %}
  - {% block content %}
  - <div class='container'>
  - {% if message %}
  - <div class='alert alert-warning'>{{ message }}</div>
  - {% endif %}
  - <div class='row'>
  - <div class='col-md-12'>
  - <div class='panel panel-default'>
  - div class='panel-heading' align=center>
  - ► <h3>登入我的私人日記</h3>
  - </div>
  - </div>

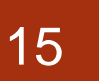

- form action='.' method='POST'>
  - {% csrf\_token %}
  - - {{ login\_form.as\_table }}
- <input type='submit' value='登入'><br/><br/>
- </form>
- </div>
- {% endblock %}

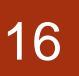

- 在veiws.login中就可以透過以下所示的程式碼運作:
   from django.shortcuts import redirect
   def login(request):
  - if request.method == 'POST':
    - login\_form = forms.LoginForm(request.POST)
    - if login\_form.is\_valid():
      - login\_name = request.POST['username'].strip()
      - login\_password = request.POST['password']
        - try:
          - user = models.User.objects.get(name = login\_name)

if user.password == login\_password:
 request.session['username'] = user.name
 request.session['useremail'] = user.email
 return redirect('/')

else:

message = "密碼錯誤,請再檢查一次"

except:

message = "找不到使用者"

else:

message = "請檢查輸入的欄位內容"

else:

- login\_form = forms.LoginForm()
- return render(request, 'login.html', locals())

- ▶ 非常重要的步驟如下,檢查密碼正確後
- 在request.session中設定username和useremail這兩個Session變數, 這兩個變數就會在設定的Session存續時間內(預設是瀏覽器關閉之前) 都可以被取得:
  - if user.password == login\_password:
  - request.session['username'] = user.name
  - request.session['useremail'] = user.email
  - return redirect('/')

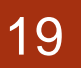

- 在views.index函數設定程式如下
  - def index(request, pid=None, del\_pass=None):
  - if 'username' in request.session:
    - username = request.session['username']
    - useremail = request.session['useremail']
  - return render(request, 'index.html', locals())
- ■檢查' username'有沒有存在於Session中
- ■如果有就把username以及useremail都取出來,再 送去index.html中渲染網頁:

- index.html如下所示:
  - <!-- index.html (Session\_cookies) -->
  - {% extends "base.html" %}
  - {% block title %}分享日記{% endblock %}
  - {% block content %}
  - <div class='container'>
  - {% if message %}
  - <div class='alert alert-warning'>{{ message }}</div>
  - {% endif %}
  - <div class='row'>
  - <div class='col-md-12'>
  - <div class='panel panel-default'>
  - <div class='panel-heading' align=center>
  - ► <h3>我的私人日記</h3>
  - </div>
  - </div>
  - {% if username %}
  - ► 歡迎: {{username}}
  - {% endif %}
  - </div>
  - {% endblock %}

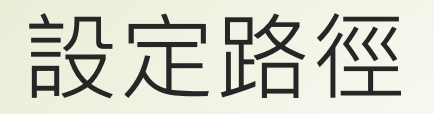

- ►不要忘記編輯 urls.py
- path('login/', views.login),

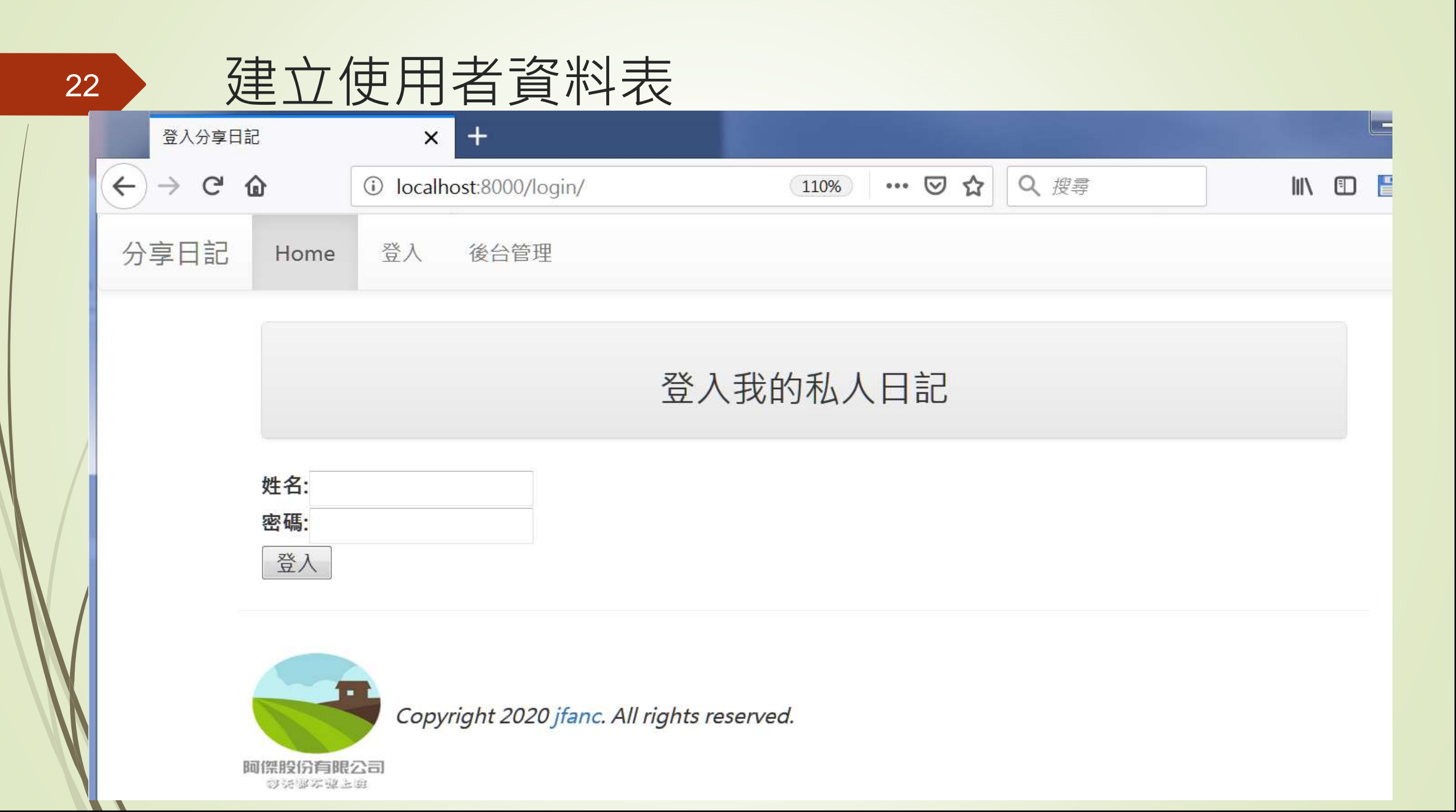

23

| 登入分享日言  | 5        | × +                            |               |      |        | ICON |   | x |
|---------|----------|--------------------------------|---------------|------|--------|------|---|---|
| ← → ♂ ♂ | ê        | Iocalhost:8000/login/          | 110% … 🗵 🏠    | Q 搜尋 | III\ 🗉 | ) 🗎  | ۲ | ≡ |
| 分享日記    | Home     | 登入 後台管理                        |               |      |        |      |   |   |
|         | 找不到      | 使用者                            |               |      |        |      |   |   |
|         |          | X<br>L                         | 登入我的私人日記      |      |        |      |   |   |
|         | 姓名:王大密碼: | 明                              |               |      |        |      |   |   |
| р       | 「日本の     | Copyright 2020 jfanc. All righ | hts reserved. |      |        |      |   |   |

| 登入分享日記          | × Add user   Django site admin × | 登入分享日記         | × Add user   Django site admin × +                                             |                  |
|-----------------|----------------------------------|----------------|--------------------------------------------------------------------------------|------------------|
| ↔ ↔ ↔ ŵ         | localhost:8000/admin/mysite/user | < → ୯ û        | ① localhost:8000/admin/mysite/use                                              | III\ 🖸 🛗 📽 😑     |
|                 | Django<br>welcome, admin. view s | ŧ              | Django administration<br>WELCOME, ADMIN. VIEW SITE / CHANGE PASSWORD / LOG OUT |                  |
| Home Mysite Use | ers - Add user                   | Home Mysite Us | ers∍ Add user                                                                  |                  |
| Add user        |                                  | Add user       |                                                                                |                  |
| Name:           | Name: Apple                      |                | ie error below.                                                                |                  |
| Email:          | Email: apple@gmail.com           |                | 王大明                                                                            |                  |
| Password:       | 123456                           |                | This field is required.                                                        |                  |
| Enabled         |                                  | Email:         | damin@gmail.com                                                                |                  |
|                 |                                  | Password:      | 123456789                                                                      |                  |
|                 |                                  | I Enabled      |                                                                                |                  |
|                 |                                  |                | Save and add another Save and o                                                | continue editing |
|                 |                                  |                |                                                                                |                  |

|    | 登入分享日記                     | × Select user to change   Django site > | < +                                                   |    | _ 🗆 🗙      |  |  |  |  |  |
|----|----------------------------|-----------------------------------------|-------------------------------------------------------|----|------------|--|--|--|--|--|
| 28 | $\leftrightarrow$ > C' $$  | (i) localhost:8000/admin/mysite/user/   | 110% … 정 ☆                                            | 搜尋 | ▣ 🖺 🔮 =    |  |  |  |  |  |
|    |                            | Djang<br>welcome, <b>admin</b> . viev   | O administration<br>W SITE / CHANGE PASSWORD / LOG OU | Т  |            |  |  |  |  |  |
|    | Home > Mysite > Use        | rs                                      |                                                       |    |            |  |  |  |  |  |
|    | The user "Apple"           | was added successfully.                 |                                                       |    |            |  |  |  |  |  |
|    | Select user to             | change                                  |                                                       |    | ADD USER + |  |  |  |  |  |
|    | Action: Go 0 of 2 selected |                                         |                                                       |    |            |  |  |  |  |  |
|    | USER                       |                                         |                                                       |    |            |  |  |  |  |  |
|    | Apple                      |                                         |                                                       |    |            |  |  |  |  |  |
|    | □ 王大明                      |                                         |                                                       |    |            |  |  |  |  |  |
|    | 2 users                    |                                         |                                                       |    |            |  |  |  |  |  |
|    |                            |                                         |                                                       |    |            |  |  |  |  |  |

#### 29

建立使用者資料表

#### ▶密碼錯誤時顯示的訊息

| <b>登</b> / | 人分享日記 | ×                         | Select user to change [ [             | Django sii 🗙 🕂   |         |      |      |  |  | × |   |
|------------|-------|---------------------------|---------------------------------------|------------------|---------|------|------|--|--|---|---|
|            | C' û  | <li>iocalho</li>          | ost:8000/login/                       | 6                | 10% … 🛇 | Q 搜尋 | i li |  |  | ٢ | Ξ |
| 分享日        | Э12 н | lome 登入                   | 後台管理                                  |                  |         |      |      |  |  |   |   |
|            |       | 密碼錯誤・請再檢                  | 查一次                                   |                  |         |      |      |  |  |   |   |
|            |       |                           |                                       | 登入我的             | 私人日記    |      |      |  |  |   |   |
|            | 姓 密   | <b>名:</b> 王大明<br>碼:<br>逢入 |                                       |                  |         |      |      |  |  |   |   |
|            | Batty | Copyr                     | ight 2020 j <mark>fanc</mark> . All r | rights reserved. |         |      |      |  |  |   |   |

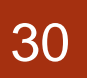

#### ▶ 順利登入網站時的首頁畫面

|         | 分享日記 |                | × ci     | nange user   Dj | ango site admin 🗙  | +     | C. Postar dans | m- |      |   |   |   | X |
|---------|------|----------------|----------|-----------------|--------------------|-------|----------------|----|------|---|---|---|---|
| ← → ♂ ଢ |      | (i) localhost: | 8000     |                 | (110%              | j ⊌ t | <b>♀</b> Q 搜尋  |    | lii\ | P | ۲ | ≡ |   |
|         | 分享日記 | Home           | 個人資料     | 寫日記             | 連絡管理員              | 登出    | 後台管理           |    |      |   |   |   |   |
|         |      |                |          |                 |                    |       |                |    |      |   |   |   |   |
|         |      | 我的私人日記         |          |                 |                    |       |                |    |      |   |   |   |   |
|         |      | 歡迎:王大明         |          |                 |                    |       |                |    |      |   |   |   |   |
|         | В    | 回保股份有限         | Copyrigh | nt 2020 jfan    | c. All rights rese | rved. |                |    |      |   |   |   |   |

如果是Session的話如何處理登出呢?只需將Session清除並 且導回至login.html頁面即可,views.logout處理函數如下 所示:

from django.contrib.sessions.models import Session

def logout(request):

- if 'username' in request.session:
- Session.objects.all().delete()
- return redirect('/login/')
  - 判斷如果為登入狀態則將Session中的所有資料清除且回到登入頁面,否則則導回首頁。
- return redirect('/')

- 顯示個人資料的網頁在這個範例中簡單設計如下:
   def userinfo(request):
  - if 'username' in request.session:
    - username = request.session['username']
    - else:
  - return redirect('/login/') 資料庫中取得所有使用者的資訊
  - try:
  - userinfo = models.User.objects.get(name=username)
  - except:

  - return render(request, 'userinfo.html', locals())

#### 33

- ► 至於userinfo.html的內容如下:
  - {% extends "base.html" %}
  - {% block title %}分享日記{% endblock %}
  - {% block content %}
  - <div class='container'>
  - <div class='row'>
  - <div class='col-md-12'>
  - <div class='panel panel-default'>
  - <div class='panel-heading' align=center>
    - <h3>使用者資訊</h3>
    - </div>
  - </div>
  - </div>

  - 您的姓名: {{ userinfo.name }}<br/>>
  - 電子郵件: {{ userinfo.email }}

  - </div>
  - {% endblock %}

# path('userinfo/', views.userinfo), path('logout/', views.logout),

Ð

X

Ξ

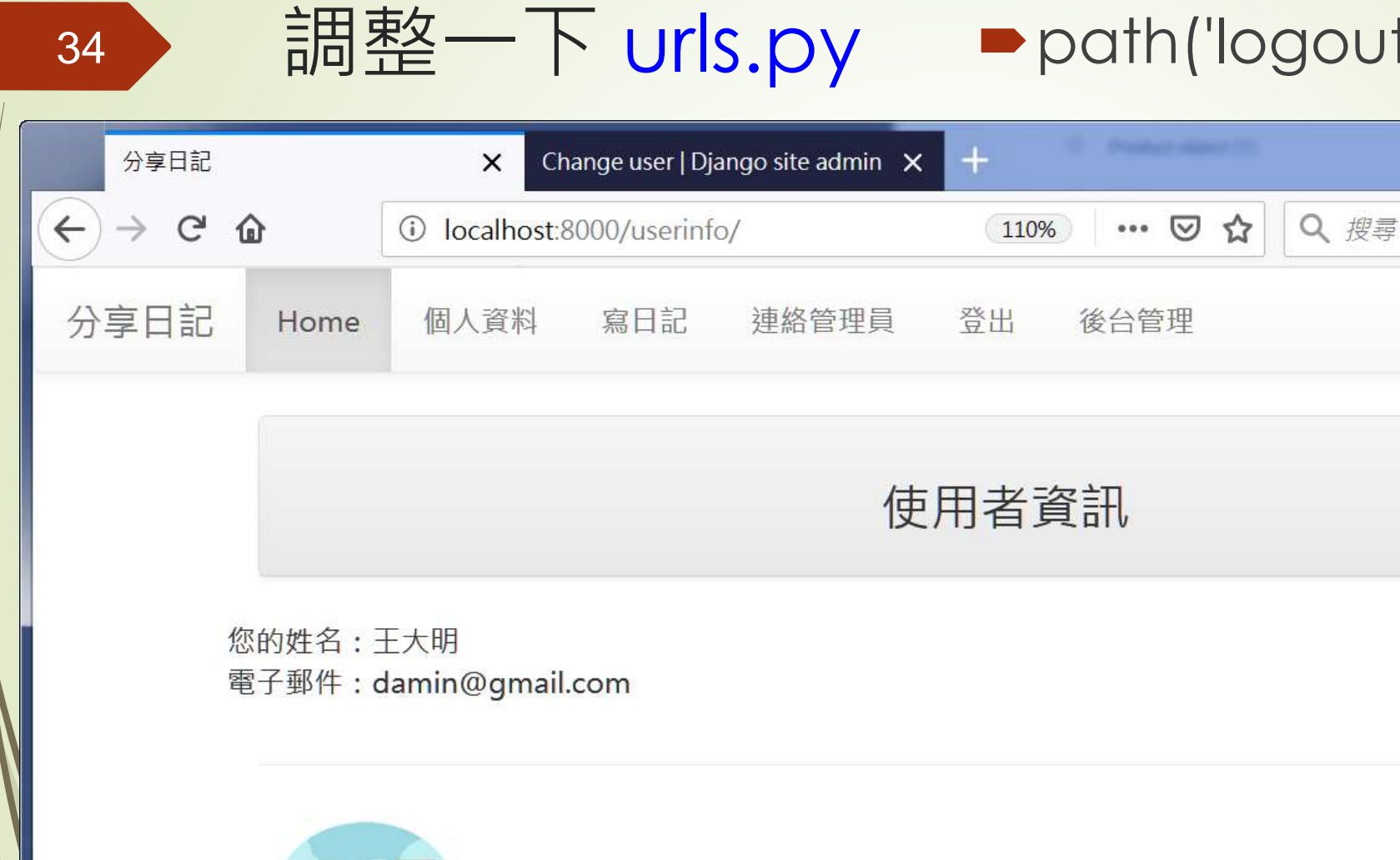

Copyright 2020 jfanc. All rights reserved.

阿傑股份有限公司 (2)注意本或上面 Django提供了一個messages framework

- 只要引入from django.contrib import messages之後,就可以透過它提供的函數及框架,自動做到橫跨各網頁間的訊息顯示了。
   它主要提供2個函數,分別是(請留意message後面有沒有加上s):
  - from django.contrib import messages
  - ■messages.add\_message(request, messages.INFO, '要顯示的字串')
  - messages.get\_messages(request)

- ■其中add\_message用來加上一段訊息,而訊息的內容型態預設 還分成以下幾個等級:
  - DEBUG
  - INFO
  - SUCCESS
  - WARNING
  - ERROR
- ▶ 對應到以上的不同訊息等級也可以分別使用以下的函數來簡化:
  - messages.debug(request, '除錯訊息字串')
  - messages.info(request, '資訊訊息字串')
  - messages.success(request, '成功訊息字串')
  - messages.warning(request, '警告訊息字串')
  - messages.error(request, '錯誤訊息字串')

- ► 使用這個機制,我們在views.login中就可以修改如下:
  - from django.contrib import messages
  - def login(request):
    - if request.method == 'POST':
      - login\_form = forms.LoginForm(request.POST)
    - if login\_form.is\_valid():
      - login\_name=request.POST['username'].strip()
      - login\_password=request.POST['password']
      - try:
        - user = models.User.objects.get(name=login\_name)

#### 整合Django的訊息顯示框架Messages Framework

- if user.password == login\_password:
  - request.session['username'] = user.name
- request.session['useremail'] = user.email
- messages.add\_message(request, messages.SUCCESS, '成功登入了')
  - return redirect('/')
  - else:
    - messages.add\_message(request, messages.WARNING, '密碼錯誤, 請再檢查一次')
- except:
  - messages.add\_message(request, messages.WARNING, '找不到使用者')
- else:
- messages.add\_message(request, messages.INFO,'請檢查輸入的欄位內容')
- else:
- login\_form = forms.LoginForm()
- return render(request, 'login.html', locals())

#### 整合Django的訊息顯示框架Messages Framework

- ■為了方便和Bootstrap framework中使用的Alert訊息系統相同
- ► 我們只使用了SUCCESS、WARNING以及INFO
- ► 因此,在login.html中就可以修改為以下所示的樣子:
  - <!-- login.html (Session\_Cookies) -->
  - {% extends "base.html" %}
  - ► {% block title %}登入分享日記{% endblock %}
  - {% block content %}
  - <div class='container'>
  - {% for message in messages %}
  - <div class='alert alert-{{message.tags}}'>{{ message }}</div>
  - {% endfor %}
- <div class='row'>
- <div class='col-md-12'>
- <div class='panel panel-default'>
- <div class='panel-heading' align=center>
- <h3>登入我的私人日記</h3>
- </div>
- </div>

- <form action='.' method='POST'>
- {% csrf\_token %}
- {{ login\_form.as\_table }}
- <input type='submit' value='登入'><br/><br/>
- </form>
- </div>
- {% endblock %}

- ■index.html前面加入messages,如下所示:
  - -> index.html (Sessions\_Cookies) -->
  - {% extends "base.html" %}
  - {% block title %}分享日記{% endblock %}
  - {% block content %}
  - <div class='container'>
  - {% for message in messages %}
  - <div class='alert alert-{{message.tags}}'> {{ message }}</div>
  - {% endfor %}

- <div class='row'>
  - <div class='col-md-12'>
  - <div class='panel panel-default'>
    - <div class='panel-heading' align=center>
      - <h3>我的私人日記</h3>
- </div>
- </div>

- {% if username %}
- ► 歡迎: {{username}}
- {% endif %}
- </div>
- {% endblock %}

43

► 使用messages framework顯示登入成功的訊息

| 分享日記    |        | 🗙 Cha       | 登入分享日言  | 5                    | ×           | Change user   D  | 登入分享日  | 記                   | ×        | Change user   Djanç | go site admin 🗙 🕂    |      |
|---------|--------|-------------|---------|----------------------|-------------|------------------|--------|---------------------|----------|---------------------|----------------------|------|
| (←) → œ | ŵ      | Iocalhost 8 | ← → ♂ ( | ۵                    | (i) localh  | nost:8000/login/ | (← → @ | ወ                   | ③ localh | iost:8000/login/    | 110% … 🛛 ☆           | Q、搜缪 |
| 分享日記    | Home   | 個人資料        | 分享日記    | Home                 | 登入          | 後台管理             | 分享日記   | Home                | 登入       | 後台管理                |                      |      |
|         | 成功登    | 入了          |         | 密碼錯                  | 謨,請再板       | 这百一次             |        | 找不到                 | 使用者      |                     |                      |      |
|         |        |             |         |                      |             |                  |        |                     |          |                     | 登入我的私人日記             |      |
|         | 歡迎:Ap  | ple         |         | 姓名: App<br>密碼:<br>登入 | le          |                  |        | 姓名:App<br>密碼:<br>登入 | ile      |                     |                      |      |
|         | 調催股份有限 | Copyright   | ji      |                      | Copy<br>হার | right 2020 jfar  |        |                     | Copy     | right 2020 jfanc. / | All rights reserved. |      |

## Django auth使用者驗證

- 在上一節中我們透過Session變數的操作設計出支援使用者
   登入以及登出,並可以依照登入與否的狀態來顯示出相對應
   的內容,而且可以防止未登入的訪客直接以網址的方式前往
   未經授權的介面。
- 但其實這些操作,如果使用Django使用在admin管理網頁的這套系統,則運作起來會更順暢,而且程式的設計也可以再進一步簡化,不需要再自行設定Session變數了。

- ► 在Django本身內建了使用者的登入/登出的功能
- ■admin管理網頁的Users介面,使用Django的使用者驗證系統

| 分享日記             | × Select user to change   Django sk × +                                        |                           |
|------------------|--------------------------------------------------------------------------------|---------------------------|
| € → C' û         | ① localhost:8000/admin/auth/user/ 🗉 110% … 🗵 🏠 🔍 要罪                            | III\ 🖸 💾 📽                |
|                  | Django administration<br>WELCOME, ADMIN. VIEW SITE / CHANGE PASSWORD / LOG OUT |                           |
| Home · Authentic | ation and Authorization + Users                                                |                           |
| Select user t    | o change                                                                       | ADD USER +                |
| ٩                | Search                                                                         | FILTER<br>By staff status |
| Action:          | Go 0 of 3 selected                                                             | All<br>Yes<br>No          |
| USERNAME         | EMAIL ADDRESS FIRST NAME LAST NAME STAFF STATUS                                |                           |
| Andy             | 0                                                                              | By superuser status       |
| 🔲 admin          | o                                                                              | Yes                       |
| ■ 王大明            | 0                                                                              | No                        |
| 3 users          |                                                                                | By active                 |

- Django物件是在auth.models中,所以要使用之前需引入如下:
  - from django.contrib.auth.models import User
- ► 在Django預設的User物件中欄位有:
  - username
  - password
  - email
  - first\_name
  - last\_name

#### 使用Django的使用者驗證系統 47 ● 使用以下的程式碼來建立一個新的使用者: from django.contrib.auth.models import User user = User.objects.create\_user('pikachu', ' pikachu@ntu.edu.tw', 'mypassword') ■需要修改其中的任一欄位資料的話,和之前操作Model實例 變數的方法是一樣的,如下所示: user.last\_name = 'Pokemon' user.save()

- 先使用admin管理網頁來修改以及新增使用者資料,接下來 我們要做的是利用在User中的資料來做使用者登入以及登出 的實作
- ▶請留意本小節的操作對象是User類別
- ► 是在django.contrib.auth.models中的類別
- ■和在前一節中在models.py中定義的User是不同的。
- 在models.py中自訂的User類別在views.py中是以 models.User來操作
- 而在auth.models中的則是直接用User拿來使用

- ► django.contrib.auth中提供了3個主要的函數
  - Authenticate
  - Iogin

- logout
- ▶ 利用Django的auth機制,views.login的內容修改為如下:
  - from django.contrib.auth import authenticate
  - from django.contrib import auth
  - from django.contrib.auth.decorators import login\_required
  - def login(request):
  - if request.method == 'POST':
  - login\_form = forms.LoginForm(request.POST)

- if login\_form.is\_valid():
  - login\_name=request.POST['username'].strip()
  - login\_password=request.POST['password']
  - user = authenticate(username=login\_name, password=login\_password)
- if user is not None:
  - if user.is\_active:
    - auth.login(request, user)
    - print("success")
  - messages.add\_message(request, messages.SUCCESS, '成功登入了')
  - return redirect('/')
  - else:
- messages.add\_message(request, messages.WARNING, '帳號尚未啟用')
- else:
- messages.add\_message(request, messages.WARNING, '登入失敗')
- else:
- messages.add\_message(request, messages.INFO,'請檢查輸入的欄位內容')
- else:
- login\_form = forms.LoginForm()
- return render(request, 'login.html', locals())

▶上述程式重點處理步驟:

- ●把從表單中取得的login\_name和login\_password
- ■透過authenticate進行驗證的工作
- ▶ 驗證成功此函數會傳回該使用者的資料放在user變
- ▶驗證失敗則回傳None
- ■成功登入之後可以再使用user.is\_active來檢查此帳號是否有效
  - (註:is\_active 在Django 1.10之後authenticate(...)會自動檢查is\_active是否是False, 如果user不存在或is\_active = False則回傳None.
     <a href="https://stackoverflow.com/questions/43184151/django-user-is-active">https://stackoverflow.com/questions/43184151/django-user-is-active</a>)
- 如果一切都通過,使用auth.login(request, user)把此使用者的 資料存入Session中,供接下來其它網頁中使用
  - (註:在views.py中使用了login以及logout這兩個自訂函數名稱,為了避免和auth中的兩個同名函數衝突,在這裡使用auth.login以及auth.logout)

- 在views.index函數中使用is\_authenticated來檢查使用者 是否有登入,如下所示:
  - def index(request, pid=None, del\_pass=None):
  - if request.user.is\_authenticated:
  - username = request.user.username
  - messages.get\_messages(request)
  - return render(request, 'index.html', locals())

#### 使用Django的使用者驗證系統 53 ▶ 顯示個人資料的部份, views.userinfo的內容如下: from django.contrib.auth.models import User @login\_required(login\_url='/login/') def userinfo(request): if request.user.is\_authenticated: username = request.user.username try: userinfo = User.objects.get(username=username)

- except:
- pass
- return render(request, 'userinfo.html', locals())

- ►上述程式碼第一行的decorator @login\_required
- ► 是outh驗證機制提供的一個非常方便的用法
- 用來告訴Django接下來的這個處理函數的內容是需要登入 過才能夠瀏覽的
- ■如果還沒有瀏覽就想要執行這一頁,請先到括弧中指定的 login\_url登入網址先做過登入再說

- 使用這個使用者驗證機制,要登出就非常簡單了,如下所示:
   def logout(request):
  - auth.logout(request)

55

messages.add\_message(request, messages.INFO, "成功登出了")

return redirect('/')

| 分享日記 | Home 登入 後台管理                               |  |
|------|--------------------------------------------|--|
|      | 成功登出了                                      |  |
|      | 我的私人日記                                     |  |
| jir. | Copyright 2020 jfanc. All rights reserved. |  |

■在未登入的情況下使用網址直接瀏覽userinfo的情形

| 登入分享日記                                 | imes Select user to change   Django sit $	imes$ | : +             |
|----------------------------------------|-------------------------------------------------|-----------------|
| ← → ⊂ ŵ                                | (i) localhost:8000/login/?next=/userinf         | × 110% ···· ☑ ☆ |
| 分享日記 Home                              | 登入 後台管理                                         |                 |
|                                        |                                                 | 登入我的私人日記        |
| 姓名:<br>密碼:<br>登入                       |                                                 |                 |
| Cop<br>両 儒 股 份 育 眼 公司<br>改 決 脚 本 型 上 室 | yright 2020 jfanc. All rights reserved.         |                 |

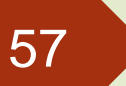

## 增加User的欄位

- ▶ 前一節介紹的,在auth.User中預設的欄位只有
- username, password, email, first\_name, 以及last\_name 等5個
- 就一般網站的應用上是不足的
- ▶解決方法:
  - ■在models中建立一個新的Model
  - ▶ 然後把User使用一對一的對應連結在一起
  - ▶ 記得先把原本的 class User 刪除或註解掉

## 增加User的欄位

- ► 假設我們要創建一個使用者類別叫做Profile
- ▶ 並要增加身高、性別以及網站等3個欄位
- ▶ 那麼在models.py中可以這樣定義:
  - # \_\*\_ encoding: utf-8 \_\*\_
  - from django.db import models
  - from django.contrib.auth.models import User
  - class Profile (models.Model):
  - user = models.OneToOneField(User, on\_delete=models.CASCADE)
  - height = models.PositiveIntegerField(default=160)
  - male = models.BooleanField(default=False)
  - website = models.URLField(null=True)
  - def \_\_str\_\_(self):
  - return self.user.username

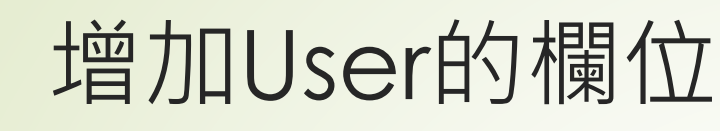

- ■在admin.py中加入管理網頁的登記作業,如下所示:
  - from django.contrib import admin
  - from mysite import models
  - admin.site.register(models.Profile)
  - ➡ #admin.site.register(models.User) #註解或刪除

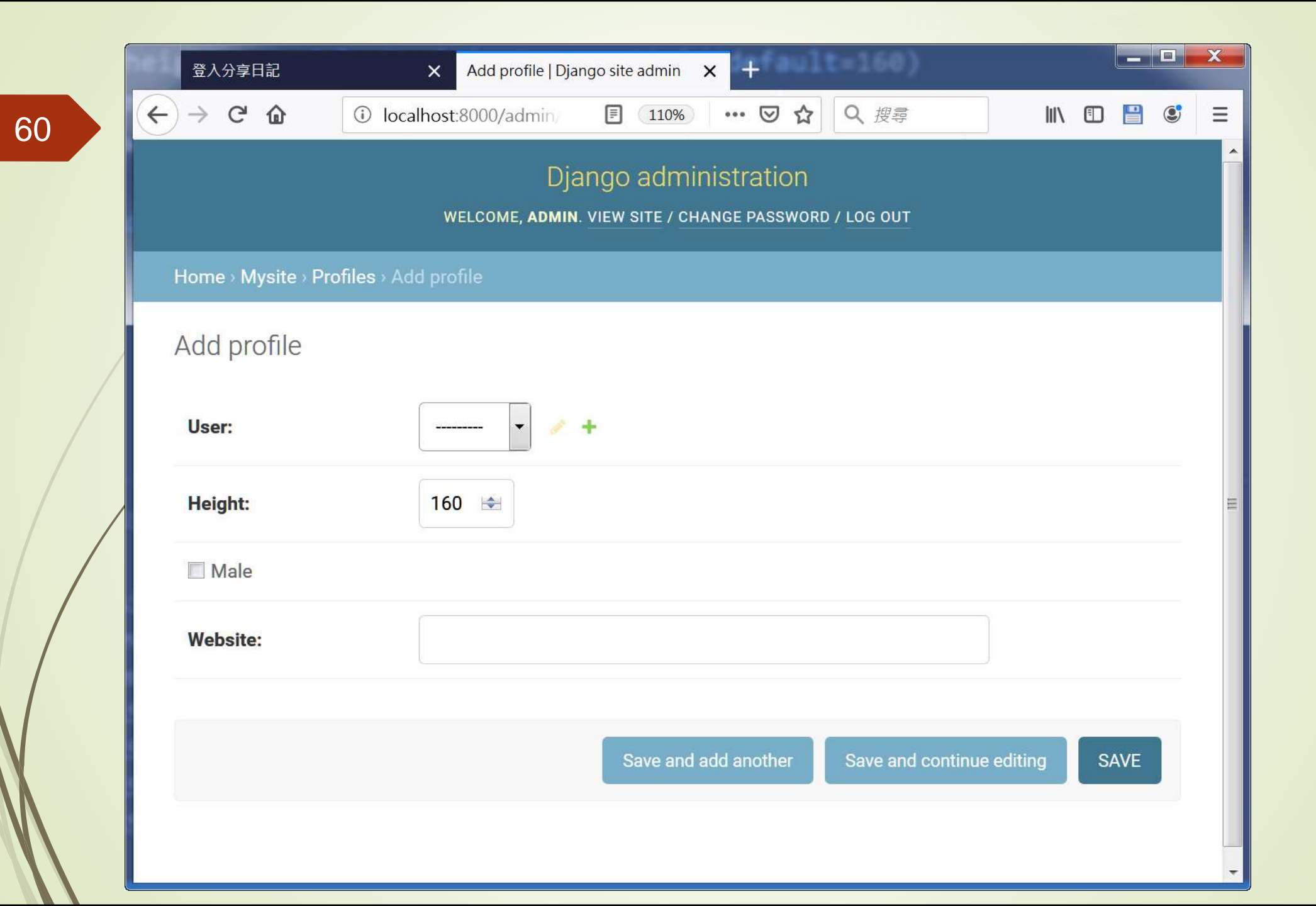

|    | 登入分享日記                                     | × Select profile to change   Django × +                                        |              |  |  |  |  |  |  |  |  |  |
|----|--------------------------------------------|--------------------------------------------------------------------------------|--------------|--|--|--|--|--|--|--|--|--|
| 63 | ← → ⊂ 奋                                    | ③ localhost:8000/admin/mys 110% •••• ♥ ☆ Q 搜尋                                  | III\ 🗊 💾 🤩 😑 |  |  |  |  |  |  |  |  |  |
|    |                                            | Django administration<br>WELCOME, ADMIN. VIEW SITE / CHANGE PASSWORD / LOG OUT |              |  |  |  |  |  |  |  |  |  |
|    | Home > Mysite > P                          | Profiles                                                                       |              |  |  |  |  |  |  |  |  |  |
|    | The profile "Andy" was added successfully. |                                                                                |              |  |  |  |  |  |  |  |  |  |
|    | Select profile                             | ADD PROFILE +                                                                  |              |  |  |  |  |  |  |  |  |  |
|    | Action:                                    | ✓ Go 0 of 1 selected                                                           |              |  |  |  |  |  |  |  |  |  |
|    | PROFILE                                    |                                                                                |              |  |  |  |  |  |  |  |  |  |
|    | Andy                                       |                                                                                |              |  |  |  |  |  |  |  |  |  |
|    | 1 profile                                  |                                                                                |              |  |  |  |  |  |  |  |  |  |
|    |                                            |                                                                                |              |  |  |  |  |  |  |  |  |  |

## 顯示新增加的User欄位

- 利用Profile在User資料表增加了新的欄位,當使用者順利登入網站之後, 在localhost:8000/userinfo中應該要顯示更多的資料
- ► 找到user,然後再以此找出Profile,views.userinfo的內容如下:
  - from django.contrib.auth.models import User

  - @login\_required(login\_url='/login/')
  - def userinfo(request):
  - if request.user.is\_authenticated:
  - username = request.user.username
  - try:
  - user = User.objects.get(username=username)
  - userinfo = models.Profile.objects.get(user=user)
  - except:
  - pass
  - template = get\_template('userinfo.html')
  - html = template.render(locals())
  - return HttpResponse(html)

# 顯示新增加的User欄位

- userinfo.html則如下所示:
  - {% extends "base.html" %}
  - ► {% block title %}分享日記{% endblock %}
  - {% block content %}
  - <div class='container'>
  - <div class='row'>
  - <div class='col-md-12'>
  - <div class='panel panel-default'>
  - <div class='panel-heading' align=center>
    - <h3>使用者資訊</h3>
  - </div>
  - </div>
  - </div>
  - </div>

## 增加顯示新增加的User欄位User的欄位

<div class='row'>

- <div class='col-md-12'>
- <div class='panel panel-primary'>
  - <div class='panel-heading' align=center>
    - {{ userinfo.user.username | upper }}
    - </div>
    - <div class='panel panel-body'>
    - 電子郵件: {{ userinfo.user.email }}<br/>>

      - 性別: {{ userinfo.male | yesno:"男生,女生"}}
- </div>
- </div>
- </div>
- </div>
- </div>
- {% endblock %}

# 顯示新增加的User欄位

#### 新版的使用者資訊網頁內容

|                         |                                 | lect profile to ch                             | ange   Django 🔉                                    | ( +                                                                     |                                                                                                    |                                                                                                    |                                                                                                    |                                                                                                    | N-R                                                                                                    |                                                                                                    |
|-------------------------|---------------------------------|------------------------------------------------|----------------------------------------------------|-------------------------------------------------------------------------|----------------------------------------------------------------------------------------------------|----------------------------------------------------------------------------------------------------|----------------------------------------------------------------------------------------------------|----------------------------------------------------------------------------------------------------|----------------------------------------------------------------------------------------------------|----------------------------------------------------------------------------------------------------|
| 1 0                     | localhost:800                   | 00/userinfo/                                   | 110%                                               | 🛛 t                                                                     | 2 Q 渡尊                                                                                                    |                                                                                                    | III\                                                                                                    |                                                                                                    |                                                                                                    | ۲                                                                                                    |
| Home                    | 個人資料                            | 寫日記                                            | 連絡管理員                                              | 登出                                                                      | 後台管理                                                                                                    |                                                                                                    |                                                                                                    |                                                                                                    |                                                                                                    |                                                                                                    |
|                         |                                 |                                                | 使用者                                                | 資訊                                                                      |                                                                                                    |                                                                                                    |                                                                                                    |                                                                                                    |                                                                                                    |                                                                                                    |
|                         |                                 |                                                | ADMI                                               | ۷                                                                       |                                                                                                    |                                                                                                    |                                                                                                    |                                                                                                    |                                                                                                    |                                                                                                    |
| 件:admir<br>183 cm<br>男生 | n@gmail.com                     |                                                |                                                    |                                                                         |                                                                                                    |                                                                                                    |                                                                                                    |                                                                                                    |                                                                                                    |                                                                                                    |
|                         |                                 |                                                |                                                    |                                                                         |                                                                                                    |                                                                                                    |                                                                                                    |                                                                                                    |                                                                                                    |                                                                                                    |
|                         | Home<br>件:admir<br>183 cm<br>男生 | Home 個人資料<br>件:admin@gmail.com<br>183 cm<br>男生 | Home 個人資料 寫日記<br>件:admin@gmail.com<br>183 cm<br>男生 | Home 個人資料 寫日記 連絡管理員<br>使用者<br>ADMI<br>件:admin@gmail.com<br>183 cm<br>男生 | Home         個人資料         寫日記         連絡管理員         登出           使用者資訊           ADMIN           # : admin@gmail.com           183 cm           男生 | Home         個人資料         窗日記         連絡管理員         登出         後台管理           使用者資訊           ADMIN           # : admin@gmail.com           183 cm           男生 | Home         個人資料         寫日記         連絡管理員         登出         後台管理           使用者資訊           ADMIN           # : admin@gmail.com           183 cm         男生 | Home         個人資料         第日記         連絡管理員         登出         後台管理           使用者資訊           ADMIN           # : admin@gmail.com           183 cm         男生 | Home         個人資料         窓日記         連絡管理員         登出         後台管理           使用者資訊           ADMIN           # : admin@gmail.com           183 cm         男生 | Home         個人資料         第日記         連絡管理員         登出         後台管理           使用者資訊           ADMIN           # : admin@gmail.com           183 cm         男生 |

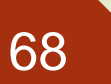

#### 顯示新增加的User欄位

#### ■User和Profile資料表的關係

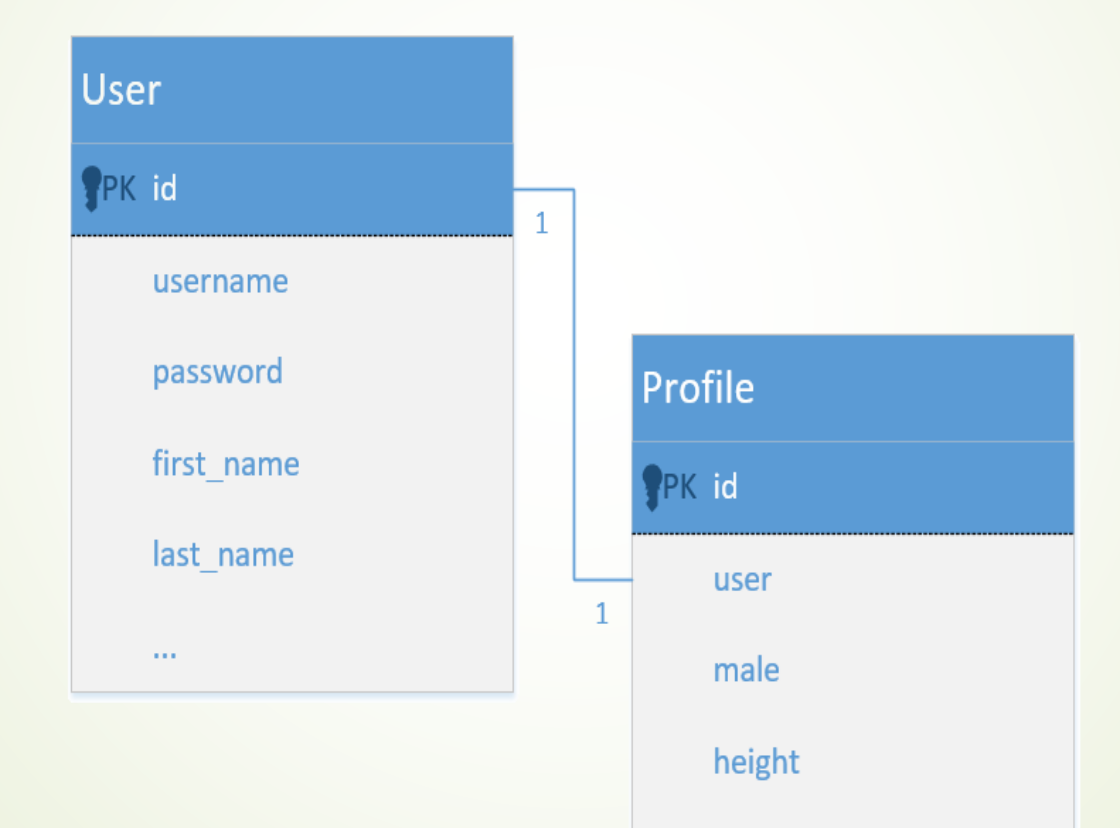

website

- 更進一步地運用auth.User的驗證,新增另外一張資料庫用 來儲存更多的內容,並完成本堂課的分享日記範例檔案的初 步程式,基本功能如下:
  - ●使用者登入
  - ■登入之後,可以張貼自己的日記
- ■因此需要有一張記錄每天日記的資料表Diary

■它和User以及Profile的關係如下圖

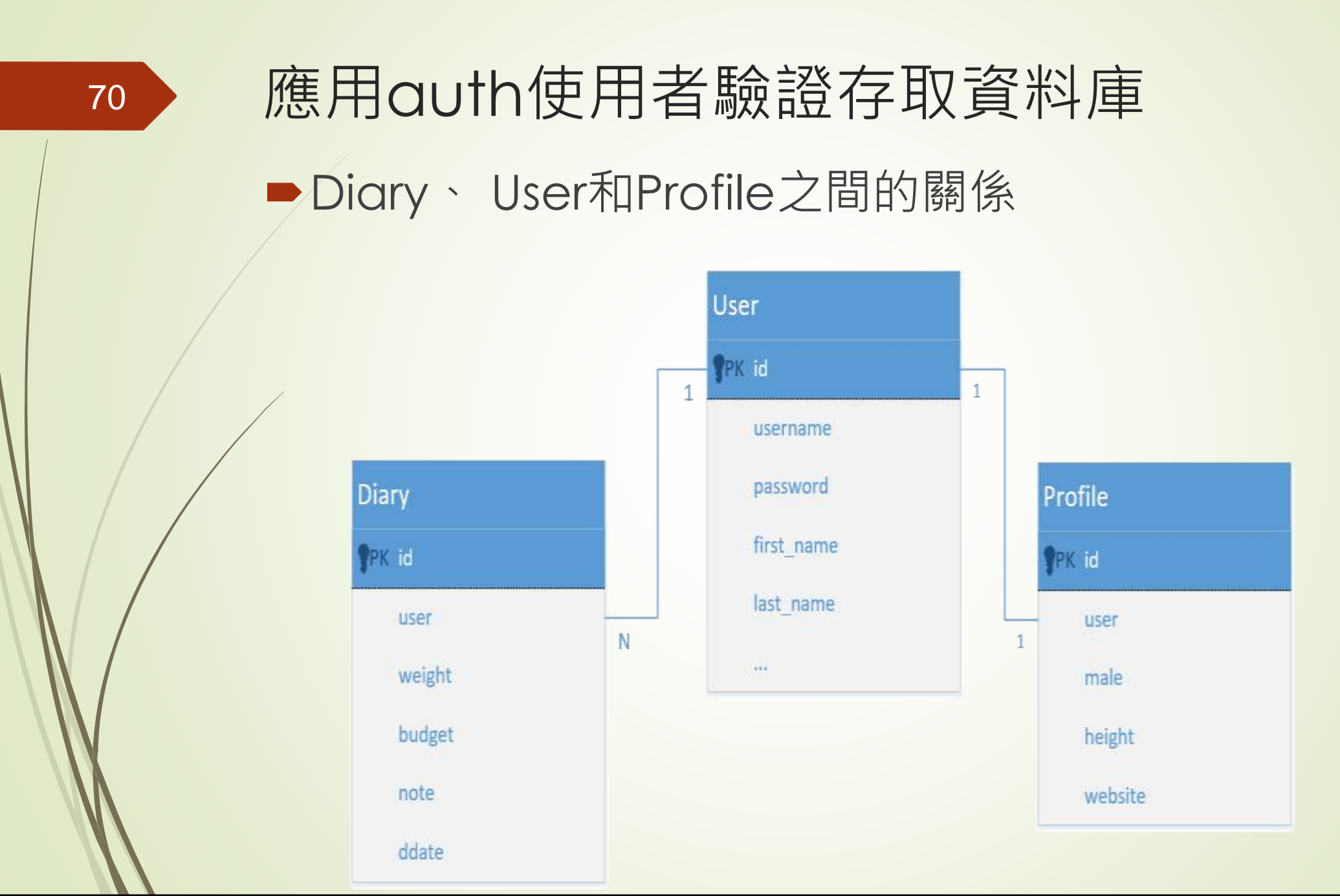

- ■在models.py中建立一個新的模型Diary,如下所示:
  - class Diary(models.Model):

- user = models.ForeignKey(User, on\_delete=models.CASCADE)
- budget = models.FloatField(default=0)
  - weight = models.FloatField(default=0)
- note = models.TextField()
- ddate = models.DateField()
- def \_\_str\_\_(self):
- return "{}({})".format(self.ddate, self.user)

- ■寫日記需要使用表單才能夠輸入到資料庫中,因此使用 ModelForm,在forms.py中編寫,其內容如下:
  - class DateInput(forms.DateInput):
  - input\_type = 'date'
  - class DiaryForm(forms.ModelForm):
  - class Meta:

- model = models.Diary
- fields = ['budget', 'weight', 'note', 'ddate']
- widgets = {
  - 'ddate': DateInput(),

- def \_\_init\_\_(self, \*args, \*\*kwargs):
- super(DiaryForm, self).\_\_init\_\_(\*args, \*\*kwargs)
- self.fields['budget'].label = '今日花費(元)'
  - self.fields['weight'].label = '今日體重(KG)'
  - self.fields['note'].label = '心情留言'
- self.fields['ddate'].label = '日期'

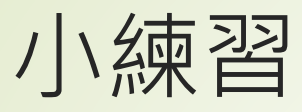

- 修改 views.py 的 def posting(request):
- ●仿造 post2db 修改如下:
- diary\_form = forms.DiaryForm(request.POST)
- diary\_form.save()
- diary\_form = forms.DiaryForm()
- return render(request, 'posting.html', locals())
- 修改 posting.html 仿造 post2db.html 修改如下:
   {{ diary\_form.as\_table }}

#### DateInput的入介面

| 我有話要說         | ×                              | Select profile to chan | ge Django 🗙 🕂 |      |        |       |
|---------------|--------------------------------|------------------------|---------------|------|--------|-------|
| < → ♂ ŵ       | <ol> <li>localhost.</li> </ol> | 8000/post/             | 110% … 🖾 🕁    | Q 搜尋 | III\ 🖽 | 😬 🐮 🗄 |
| 分享日記 H        | ome 登入                         | 後台管理                   |               |      |        |       |
| 如要張貽訊         | 息、則每一個欄位                       | 部要填                    |               |      |        |       |
| 今日花費(元):      | 100                            | 1 <del>4</del> 1       |               |      |        |       |
| 今日體重(KG):     | 70                             | 141                    |               |      |        |       |
|               | < 2019                         | <b>∉6月~</b> >          |               |      |        |       |
|               | <u>08</u> 0- 01 0              | RE 週四 週五 週六            |               |      |        |       |
|               | 26 27 28                       | 29 30 31 1             |               |      |        |       |
| 心情留言:         | 2 3 4                          | 5 6 7 8                |               |      |        |       |
|               | 9 10 11                        | 12 13 14 15            |               |      |        |       |
|               | 16 17 18                       | 19 20 21 22            |               |      |        |       |
|               | 23 24 25                       | 26 27 28 29            |               |      |        |       |
|               | 30 1 Z                         | 3 4 5 6                |               |      |        |       |
| 日期            | /mm/dd                         | 1                      | 4             |      |        |       |
|               | 諸市京計開かっ                        | -                      |               |      |        |       |
| 我不振           | · 調理局均衡证 * ]<br>•機器人           | 2                      |               |      |        |       |
|               |                                | reCAPTCHA<br>描記場·將町    |               |      |        |       |
| 7日 8七 油 84    | 而值                             | CANE STOP OF           |               |      |        |       |
| and the route | Mark 192                       |                        |               |      |        |       |

# 應用auth使用者驗證存取資料庫 在DiaryForm增加user欄位的結果 fields = ['user','budget', 'weight', 'note', 'ddate']

self.fields['user'].label = 'User'

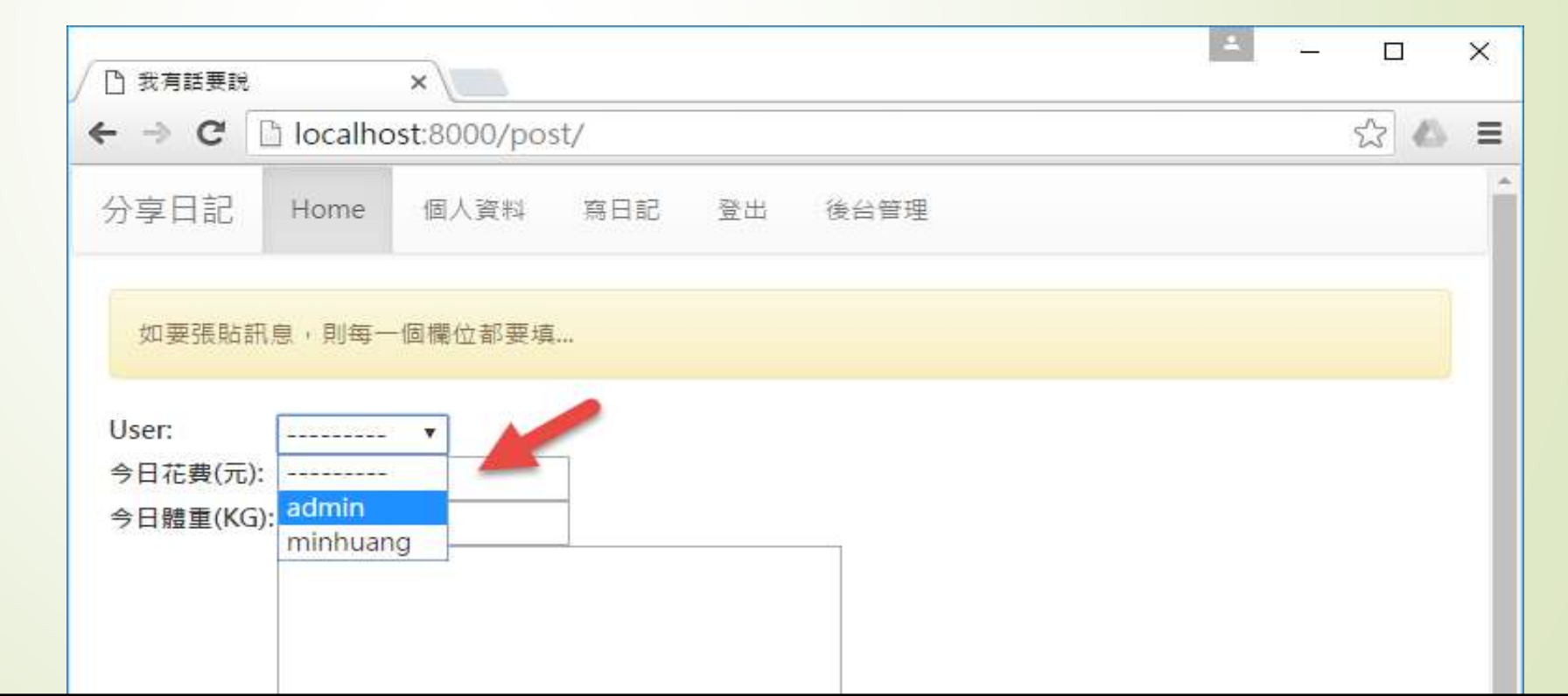

#### ► admin.py中新增

#### admin.site.register(models.Diary)

| 我    | 有話要說              | ×                             | 分享日記                       | ×                            | Select diary           | to change   Django s | iangos 🗙 🕂 👘 |    |         |     |  |
|------|-------------------|-------------------------------|----------------------------|------------------------------|------------------------|----------------------|--------------|----|---------|-----|--|
| €⇒   | C û               | <ol> <li>localhost</li> </ol> | :8000/admin/my             | (110%) ••                    |                        | Q 搜尋                 | W            |    | 8       | ; Ξ |  |
|      |                   |                               | Djan<br>Welcome, admin. Vi | go adminis<br>ew site / chan | STRATION<br>GE PASSWOF | RD / LOG OUT         |              |    |         |     |  |
| Hor  | ne • Mysite • Dia | irys                          |                            |                              |                        |                      |              |    |         |     |  |
| Se   | lect diary to     | o change                      |                            |                              |                        |                      |              | AD | D DIARY | Ð   |  |
| Acti | on:               | 1                             | Go 0 of 2 se               | elected                      |                        |                      |              |    |         |     |  |
|      | DIARY             |                               |                            |                              |                        |                      |              |    |         |     |  |
|      | 2019-06-11        | (王大明)                         |                            |                              |                        |                      |              |    |         |     |  |
| E    | 2019-06-11        | (王大明)                         |                            |                              |                        |                      |              |    |         |     |  |
| 2    | diarys            |                               |                            |                              |                        |                      |              |    |         |     |  |
- 如箭頭所指的地方所示,要張貼自己的日記,卻還可以選擇 張貼人,這不是一件很奇怪的事嗎?
- 因此在DiaryForm中不需要增加user這個欄位,這個欄位是要在views.posting函數中接到表單之後再加上去的(因為user在登入之後即為已知)
- ▶ posting.html中如何顯示「寫日記」的網頁顯示:
  - <!-- posting.html (Session\_Cookies) -->
  - {% extends "base.html" %}
  - {% block title %}我有話要說{% endblock %}
  - {% block content %}
  - <div class='container'>
  - {% for message in messages %}
  - <div class='alert alert-{{message.tags}}'>{{ message }}</div>
  - {% endfor %}

- form name='my form' action='.' method='POST'>
  - {% csrf\_token %}

- {{ post\_form.as\_table }}
- <input type='submit' value='張貼'>
- <input type='reset' value='清除重填'>
- </form>
- </div>
- {% endblock %}

- views.posting中,如下所示:
  - @login\_required(login\_url='/login/')
  - def posting(request):

81

- if request.user.is\_authenticated:
  - username = request.user.username
  - useremail = request.user.email
- messages.get\_messages(request)

#### if request.method == 'POST':

- user = User.objects.get(username=username)
- diary = models.Diary(user=user)
- post\_form = forms.DiaryForm(request.POST, instance=diary)

- if post\_form.is\_valid():
  - messages.add\_message(request, messages.INFO, "日記已儲存") post\_form.save()
  - return HttpResponseRedirect('/')
    - else:
- messages.add\_message(request, messages.INFO, '要張貼日記, 每 一個欄位都要填...')
- else:

- post\_form = forms.DiaryForm()
- messages.add\_message(request, messages.INFO, '要張貼日記,每一 個欄位都要填...')
- return render(request, 'posting.html', locals())

# 這樣就可以po文了

|           | × 5          | )享日記      | >      | × Select diary to change   Django 🗉 🗙 |      |  |      |   |   |   |  |
|-----------|--------------|-----------|--------|---------------------------------------|------|--|------|---|---|---|--|
| -) → C û  | Iocalhost:80 | 100/post/ | (110%) | … ⊠ ☆                                 | Q 複写 |  | III\ | ٢ | 8 | ٢ |  |
| 分享日記 Ho   | me 個人資料      | 寫日記       | 連絡管理員  | 登出                                    | 後台管理 |  |      |   |   |   |  |
| 要張貼日記     | · 每一個欄位都要5   | A         |        |                                       |      |  |      |   |   |   |  |
| 今日花費(元):  | 700          | -         |        |                                       |      |  |      |   |   |   |  |
| 今日體重(KG): | 75           | -         |        |                                       |      |  |      |   |   |   |  |
| 心情留言:     |              |           |        |                                       |      |  |      |   |   |   |  |
|           |              |           |        |                                       |      |  |      |   |   |   |  |
| 日期:       | 2019/06/06 © |           |        | a.                                    |      |  |      |   |   |   |  |

- 在index.html中就要能夠使用者登入之後把使用者自己的日記顯示在畫面上,因此index.html的內容就必須改寫如下:
  - -> index.html (Session\_Cookies) -->
  - {% extends "base.html" %}
  - ► {% block title %}分享日記{% endblock %}
  - {% block content %}
  - <div class='container'>
  - [% for message in messages %]
  - <div class='alert alert{{message.tags}}'>{{ message }}</div>
  - {% endfor %}

<div class='row'>

- <div class='col-md-12'>
- <div class='panel panel-default'>
- <div class='panel-heading' align=center>
  - <h3>{{ username | default:"我"}}的私人日記</h3>
- </div>
- </div>
- </div>
- </div>
- {% for diary in diaries %}
- {% cycle ''<div class='row'>'' '''' %}
- <div class='col-md-4'>
- <div class='panel panel-primary'>
- <div class='panel-heading' align=center>
- {{ diary.ddate }}
- </div>

- <div class='panel-body'>
  - {{ diary.note | linebreaks }}
  - </div>
- <div class='panel-footer'>
  - 今日花費:{{ diary.budget }}元,體重:
  - {{ diary.weight }}公斤
- </div>
- </div>
- </div>

- {% cycle '"' '"' ''</div>'' %}
- {% empty %}
- ► <h3><em>登入網站才能夠使用日記功能</em></h3>
- {% endfor %}
- </div>
- {% endblock %}

- 上面的程式碼主要處理diaries這個變數的輸出,提供這個變數內容的 則是在views.index,如下所示:
  - def index(request, pid=None, del\_pass=None):
  - if request.user.is\_authenticated:
    - username = request.user.username
    - useremail = request.user.email
    - try:

- user = models.User.objects.get(username=username)
- diaries = models.Diary.objects.filter(user=user).order\_by('-ddate')
- except:
  - pass
- messages.get\_messages(request)
- return render(request, 'index.html', locals())

#### ▶ 未登入帳號的首頁畫面

| 20             | 分享日記   |         | ;           | × 分享日記             |         |      | ×  | Select | diary | to change   Django | s x | +   | - |   | × |
|----------------|--------|---------|-------------|--------------------|---------|------|----|--------|-------|--------------------|-----|-----|---|---|---|
| <del>(</del> - | ) C' G | 1       | (i) localh  | ost:8000           |         | 110% |    | 9      | 습     | Q 搜尋               |     | ١II | - | ۲ | Ξ |
| 分享             | 日記     | Home    | 登入          | 後台管理               |         |      |    |        |       |                    |     |     |   |   |   |
|                | 成功登    | 出了      |             |                    |         |      |    |        |       |                    |     |     |   |   |   |
|                |        |         |             |                    | 我的      | 的私人  | ١E | 記      | ļ     |                    |     |     |   |   |   |
|                | 登入編    | 周站之     | 才能夠         | 使用日記               | 功能      |      |    |        |       |                    |     |     |   |   |   |
| 阿德股份           |        | Copyrig | ht 2020 jfa | nc. All rights res | served. |      |    |        |       |                    |     |     |   |   |   |

#### ■已登入帳號之後的首頁畫面

| 分享日記      | × 分享日記           | ×          | Select diary to | o change   Django | » × Н |    |   |   | × |
|-----------|------------------|------------|-----------------|-------------------|-------|----|---|---|---|
| ← → ♂ ŵ   | ③ localhost:8000 | 110%       | … ⊠ ☆           | Q、搜尋              |       | M/ | • | ٢ | ≡ |
| 分享日記 Home | · 個人資料 寫日記       | 連絡管理員      | 登出 後            | 台管理               |       |    |   |   |   |
|           | a                | dmin的私     | 人日記             |                   |       |    |   |   |   |
|           |                  | June 6, 20 | 19              |                   |       |    |   |   |   |
| 今天同桌的小爹   | ¢說她喜歡我該怎麼辦?      |            |                 |                   |       |    |   |   |   |
| 今日花費:700  | 0.0元·體重: 75.0公斤  |            |                 |                   |       |    |   |   |   |
|           |                  |            |                 |                   |       |    |   |   |   |

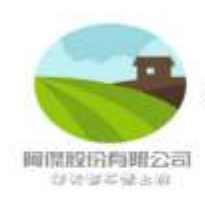

Copyright 2020 jfanc. All rights reserved.